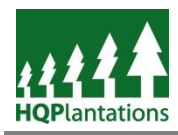

## Access

To access HQPlantations online training portal, including the *Plantation Safety Induction* users navigate to <u>https://hqplantations.e3learning.com.au/</u>.

### Login

After navigating to the home page (i.e. <u>https://hqplantations.e3learning.com.au/</u>) users can create an account by clicking *Register* under *Sitepass Registration*.

| Welcome to<br>HQPlantations online portal                                                                        | GET STARTED              |
|----------------------------------------------------------------------------------------------------|--------------------------|
| Online learning anables you to learn at your dock and at your                                                    | pfrundd                  |
| own pace.                                                                                                    |                          |
| We will from time to time engage in online learning                                                              | Forgotten your password? |
| needs.                                                                                                    | Login                    |
| No. of the second second second second second second second second second second second second second second s   | SITEPASS REGISTRATION    |
| and the second second second second second second second second second second second second second second second | Register                 |
|                                                                                                    |                          |

Upon completing *New Worker Registration*, users will be taken to the *Landing Page* of HQPlantations Online Training Portal.

# **Completing the Plantation Safety Induction**

To access the *Plantation Safety Induction* users navigate via the "*My Training*" option on the menu – as shown below.

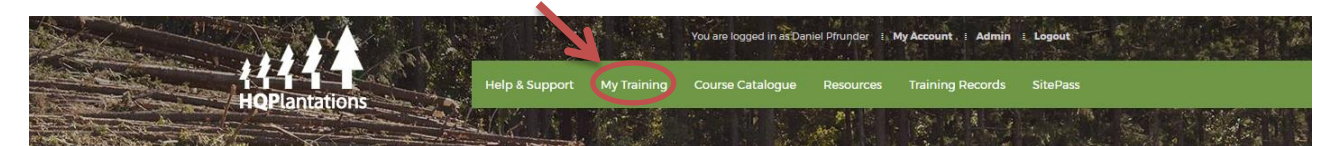

The "*My Training*" page presents to users the Courses available for completion. Users will commence the *Plantation Safety Induction* by clicking on the green text – as shown below.

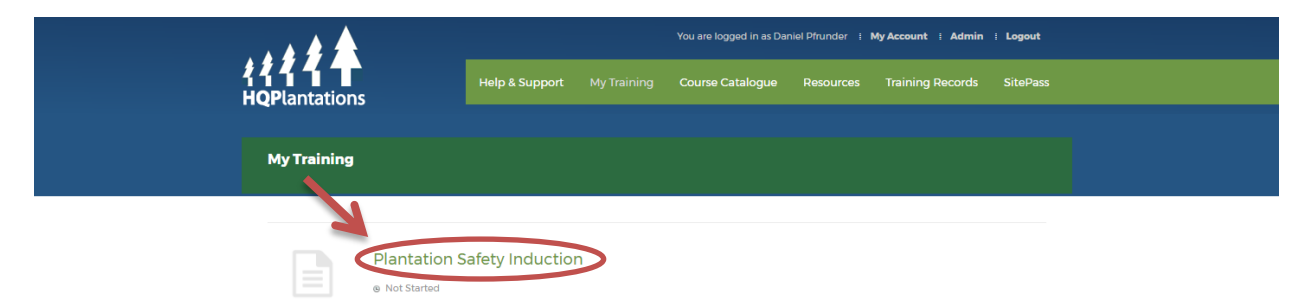

Users are to progress through the course by reading and/or listening to the content and clicking "Next" at the conclusion of each section.

Where users wish to listen to the voiceover provided with the course, it is recommended that headphones are used in an open office environment so as to not disrupt others. *Note* – voiceover is not available on Apple iOS devices.

During the course, users will be presented with assessments or activities to complete.

| To obtain a certificate of completion for the | Assessment: Health and safety overview                                                                                                   |
|-----------------------------------------------|----------------------------------------------------------------------------------------------------|
| Plantation Safety Induction these assessments | If you came across a hazard in the plantation such as a broken branch across the roadway, what would be the most effective risk control? |
| must be completed successfully.               | Using PPE to walk over it Build a bridge over the branch Substitute it with another branch Eliminate it by removing it                   |
|                                               | Next Question                                                                                                    |

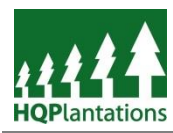

## **Download Certificate of Completion**

Once a user has worked through the various sections of the *Plantation Safety Induction* they will return to the *Table of Contents* page and, should the assessment have been completed successfully, the user will be awarded with a *Certificate of Completion*.

To access the *Certificate of Completion*, simply click on the "View Now" text – see image below.

| ◄ Previous                                 | Next 🕨 |
|--------------------------------------------|--------|
| Plantation Safety Induction                | 100%   |
| Certificate Awarded VIEW NOW               |        |
| Introduction                               |        |
| 🖟 Welcome                                  | done   |
| Overview and purpose                       | done   |
| Dther inductions required by HQPIantations | done   |
| Assessment                                 | done   |
| Additional queries                         | done   |

The way in which the PDF certificate opens will be dependent on the user's web browser.

Whilst employees may keep a copy of the *Certificate of Completion* it is preferred that a copy is kept on mobile devices - see *HQPlantations Online Training Portal: Employee Guide* pages 15-17 for further instructions.

#### **Further information**

- See HQPlantations Online Training Portal: Employee Guide this provides details regarding;
  - Online Training Portal (pages 3 8);
  - Completing the Plantation Safety Induction (pages 9 10);
  - Download Certificate of Completion including how to download to your mobile device (pages 11 17).